| NOTICE simplifiée pour le logiciel REGRESSI                                                                                                    |  |  |  |  |  |  |  |  |  |
|----------------------------------------------------------------------------------------------------|--|--|--|--|--|--|--|--|--|
| <ul> <li>Fichier Edition Fenêtre Pages Options Aide</li> <li>Fichier Edition Fenêtre Pages Options Aide</li> <li>Fichier Edition Fenêtre Pages Options Aide</li> <li>Fichier Edition Fenêtre Pages Options Aide</li> <li>Fichier Edition Fenêtre Pages Options Aide</li> <li>Fichier Edition Fenêtre Pages Options Aide</li> <li>Fichier Edition Fenêtre Pages Options Aide</li> <li>Fichier Edition Fenêtre Pages Options Aide</li> <li>Fichier Edition Fenêtre Pages Options Aide</li> <li>Fichier Edition Fenêtre Pages Options Aide</li> <li>Fichier Edition Fenêtre Pages Options Aide</li> <li>Fichier Edition Fenêtre Pages Options Aide</li> <li>Fichier Edition Fenêtre Pages Options Aide</li> </ul>                                                                                                    |  |  |  |  |  |  |  |  |  |
| 2 fenêtres principales : la fenêtre Graphe et la fenêtre Grandeurs                                                                                                    |  |  |  |  |  |  |  |  |  |
| Mode Grandeurs, on utilise essentiellement le tableau                                                                                                    |  |  |  |  |  |  |  |  |  |
| Paramétres III Tableau Expressions 🗸 MathPlayer                                                                                                    |  |  |  |  |  |  |  |  |  |
| Trier Ajouter Sup. colonne Sup. ligne Incertitudes Ajouter page Imprimer Copier Continuité Degré                                                                                                    |  |  |  |  |  |  |  |  |  |
| Entrer des données (fenêtre Grandeurs/Tableau )<br>Fichier, Nouveau, Clavier Entrer l'abscisse en premier !<br>Créer une grandeur (fenêtre Grandeurs/Tableau )<br>permet d'ajouter une grandeur, expérimentale ou calculée.                                                                                                    |  |  |  |  |  |  |  |  |  |
| Type de grandeur       Symbole de la grandeur       ✓       ✓       ✓       ✓       ✓       ✓       ✓       ✓       ✓       ✓       ✓       ✓       ✓       ✓       ✓       ✓       ✓       ✓       ✓       ✓       ✓       ✓       ✓       ✓       ✓       ✓       ✓       ✓       ✓       ✓       ✓       ✓       ✓       ✓       ✓       ✓       ✓       ✓       ✓       ✓       ✓       ✓       ✓       ✓       ✓       ✓       ✓       ✓       ✓       ✓       ✓       ✓       ✓       ✓       ✓       ✓       ✓       ✓       ✓       ✓       ✓       ✓       ✓       ✓       ✓       ✓       ✓       ✓       ✓       ✓       ✓       ✓       ✓       ✓       ✓       ✓       ✓       ✓       ✓       ✓       ✓       ✓       ✓       ✓       ✓       ✓       ✓       ✓       ✓       ✓       ✓       ✓       ✓       ✓       ✓       ✓       ✓       ✓       ✓       ✓       ✓       ✓       ✓       ✓       ✓       ✓       ✓       ✓       ✓       ✓       ✓       ✓       ✓       ✓       ✓ |  |  |  |  |  |  |  |  |  |
| <ol> <li>Choisissez un nom de variable et son unité</li> <li>Placez un commentaire décrivant la variable</li> <li>Choisissez le type de calcul à réaliser parmi ceux proposés.</li> <li>Entrez la formule permettant de faire le calcul. Utilisez les valeurs numériques des paramètres expérimentaux. Le caractère * est indispensable pour multiplier.</li> </ol>                                                                                                    |  |  |  |  |  |  |  |  |  |

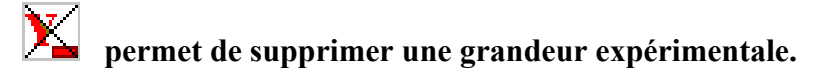

## <u>Dérivée</u>

1<sup>ère</sup> possibilité : dans la fenêtre Graphe, tracer la tangente avec *Curseur tangente* et lire la dérivée à côté des coordonnées en bas du graphe.

2<sup>ème</sup> possibilité : dans la fenêtre Grandeur, créer la grandeur dérivée (voir « Créer une grandeur »)

| Mode Graphe |        |          |            |        |         |            |        |         |                     |        |  |
|-------------|--------|----------|------------|--------|---------|------------|--------|---------|---------------------|--------|--|
| Qutils      | Modèle | X Coord. | O∆ Incert. | 🕅 Auto | 🕀 Loupe | Q Zoom ar. | Manuel | Graphes | Animation Copier gr | . C.B. |  |

## Afficher ou modifier un graphe (fenêtre Graphe)

icône coordonnées : choix de l'abscisse et l'ordonnée. L'icône ampoule à côté de l'ordonnée permet de changer le style des points, et de les relier en cochant « ligne ».

| x=f(t)       v=f(t)       9         Abscisse       Zéro inclus       Graduations       10       Supprimer         t       2       Inéaire       10       Supprimer         Ordonnée       Zéro inclus       Graduations       Echelle       4         v       3       Inéaire       à gauche       Iméaire       Abscisse         Ordonnée       Zéro inclus       Graduations       Echelle       4       X       Abandon         Options de représentation de v(t)       1       Type de ligne       3       Iméaire       Aide       Aide         V       3       Type de ligne       Segments       Modèle       Issage       Plus d'options                                                                                                    | ouvre<br>une<br>boite<br>de |  |  |  |  |  |  |  |
|----------------------------------------------------------------------------------------------------|-----------------------------|--|--|--|--|--|--|--|
| <ul> <li>Options générales <ul> <li>Zéros Y identiques</li> <li>Gras</li> <li>Superposition type analyseur logique</li> <li>Polaire</li> <li>Axes orthonormés</li> <li>Axes passant par zéro</li> <li>Tracé de grille</li> </ul> </li> <li>1. Onglets pour sélectionner une des courbes</li> <li>2. Choisissez la variable à placer en abscisse</li> <li>3. Choisissez la variable à placer en ordonnée</li> <li>4. Placer les différentes échelles à gauche pour qu 'elles soient identiques ou à droite pour qu'elles soient différentes, les courbes sont alors ajustées à 100% de la fenêtre.</li> <li>5. Joignez les points par des lignes. Décochez « Point » si vous ne désirez que la courbe.</li> <li>6. Lissez les courbes pour éviter l'effet d'escalier.</li> <li>7. Vérifier que les zéros des courbes sont identiques ou pas.</li> <li>8. Faites tracer une grille sur le fond du graphique</li> <li>9. Pour ajouter une nouvelle courbe</li> <li>10. Pour supprimer la courbe active.</li> </ul> |                             |  |  |  |  |  |  |  |

dialogue de personnalisation des graphes (menu local Options)

(Choix du tracé par défaut : point, segment, modèle ; lissage ; Tracé de grille ; Couleur, motif de points, type de ligne, Gras ; Axes passant par zéro)

Echelle (fenêtre Graphe)

menu Echelle zoom avant : on indique la nouvelle zone par un cliquer-glisser.

menu Echelle zoom arrière qui effectue une multiplication d'échelle d'un facteur 2.

menu Echelle manuelle (on peut également fixer les graduations : ne pas oublier de vérifier l'état de la <u>case</u> à cocher en bas de la boite).

menu Echelle automatique, retour à l'état original après des modifications.

## <u>Coordonnées d'un point</u> (fenêtre Graphe)

On peut utiliser le réticule libre et se positionner sur la courbe

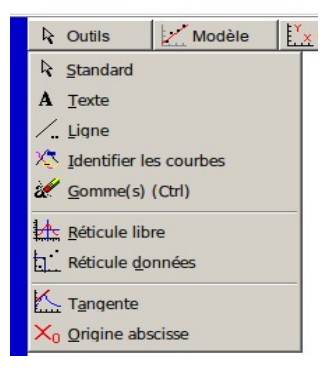

Modélisation (fenêtre Graphe)

ouvre (ou ferme) le volet modélisation (menu local modéliser)

Soit on choisit un modèle prédéfini : droite, parabole, etc... avec l'icône Soit on entre les modélisations sous la forme y(x)=f(x) par exemple  $y(x)=a^*x+b$ 

(le texte sera pris en compte à la suite d'un clic sur le bouton  $\checkmark$ )